# Como Configurar SSIPTV (Para TVs Smart)

Segue o Link do vídeo autoexplicativo: https://www.youtube.com/watch?v=3aZS2-e6YHs

## 1. Baixe e instale o app "SS IPTV".

Vá até a loja de aplicativos da sua TV e procure por "SS IPTV" e faça a instalação normal como faria de outro app qualquer.

# 2. Acesse as configurações.

Na primeira vez que você abrir o programa, aparecerá uma tela como a da foto acima Clique na engrenagem vermelha, como mostra o destaque vermelho da foto acima.

#### 3. Pegue seu código de conexão.

Ao abrir as configurações, você verá uma tela como a imagem acima. Clique em **"Get code"** ou "Obter código", como mostramos em destaque o botão laranja. Anote o código gerado no seu aplicativo, vamos precisar dele para o próximo passo.

| TV NETTV 👻                          | RENAME DEVICE             | DISCONNECT DEVICE | 1 | Enter Connection Code | ADD DEVICE |
|-------------------------------------|---------------------------|-------------------|---|-----------------------|------------|
| My Playlist My Videos Favorit       | es Broadcast Extern       | nal Playlists 2   | L |                       |            |
| ADD ITEM CLEAR                      | SAVE                      |                   |   |                       |            |
| # 3 Title                           | Sourc                     | e                 |   | Edit                  | Delete     |
| How can lupload my own playlist in  | to SS IPTV?               |                   |   |                       |            |
| Do I need to generate Connection Co | de every time I upload my | playlist?         |   |                       |            |

## 4. Configure sua URL IPTV

## Para prosseguir com a configuração, siga as instruções:

Acesse <u>http://ss-iptv.com/en/users/playlist</u> pelo computador ou celular.

Em "Enter Connection Code" (passo 1 na imagem acima), Insira o Código que você gerou no App SSIPTV Clique na aba "External playlists" (passo 2 na imagem acima). **Obs.: Se você não clicar na aba "External Playlists" e adicionar a lista em "My playlists" não irá funcionar.** Clique em "Add Item" (passo 3 na imagem acima). Agora é hora de adicionar a sua lista.

|                               | Edit Item 🛛            |                         |  |   |            |
|-------------------------------|------------------------|-------------------------|--|---|------------|
|                               | Displayed Name         | Item 2                  |  |   |            |
| TV NETTV - RENAM              | Source                 | Enter URL               |  | 2 | ADD DEVICE |
| vlist MyVideos Favorites Broa | Tile Background        | IMAGE - Enter Image URL |  |   |            |
|                               | Logo                   | Enter Logo URL          |  |   |            |
| DITEM CLEAR SAVE              | Catch up               | None v                  |  |   |            |
| Title                         | Catch Up Length (days) | 0                       |  |   |            |
| Item 2                        |                        |                         |  |   |            |
|                               |                        | CANCEL                  |  |   |            |

Em "Displayed Name" (Item 1 na imagem acima), digite "HSIPTV" Em "Source" (Item 2 na imagem acima), Insira o sua Url Curta ou lista M3U: Clique no botão "ok". Clique no botão "SAVE".

| Tela Principal                                                                                               |          |                                               |       |                                            | ¢ | $\mathbf{X}$ | *                   | ?         | ×       |
|----------------------------------------------------------------------------------------------------|----------|-----------------------------------------------|-------|--------------------------------------------|---|--------------|---------------------|-----------|---------|
| TV Aberta<br>Disponível para canais livr                                                                     | <u>l</u> | Minha Playlist<br>Playlist interna com canais | ((Å)) | Transmissão<br>Canais de satélite, cabo ou |   | Fa<br>Lis    | voritos<br>ta de ca | nais favo | oritos  |
| ПИК ТВ HD, UNIVER, 8 канал<br>Красноярский край, Надежда ТВ,<br>Первый канал Армении, МТА<br>International – | Þ        | Meus Vídeos<br>Playlist interna com vídeos    | S     | Fornecedor<br>O seu provedor de canais     | 1 | Re<br>Ca     | centes<br>nais vist | os recen  | itement |
| APG IPTY                                                                                                    | 2        |                                               |       |                                            |   |              |                     | XXXXXXXX  |         |

Volte para a tela inicial do app na sua TV.

Clique no botão de recarregar (Item 1 na imagem acima).

E depois clique na lista "HSIPTV" (Item 2 na imagem acima).

Quando terminar de carregar, você já terá disponível todos os canais para assistir, uma tela como esta:

| <b>↑ ে ৫ জ ☆ ? ×</b> |                    |                 |                   |                   |                      |                |                   |  |
|----------------------|--------------------|-----------------|-------------------|-------------------|----------------------|----------------|-------------------|--|
|                      | ALTA DEFINICAD     | TRANSCTION      |                   | TC ///<br>PREMIUM | Variation Processing |                |                   |  |
| TELECINE PIPOC       | Telecine Pipoca F  | TELECINE ACTIO  | Telecine Action H | TELECINE PREMI    | Telecine Premium     | CINE TOUCH FHE | Telecine Touch HI |  |
| TC///FUN             | HIGH DEFINITION    | æcult           | œcult             |                   | UNIVERSAL            | STUDIO         |                   |  |
| TELECINE FUN FI      | Telecine Fun HD    | TELECINE CULT F | TELECINE CULT F   | Universal Channe  | STUDIO UNIVERS.      | STUDIO UNIVERS | SYFY FHD          |  |
|                      |                    | HBO             | HB@ 2             | HBO'2 HD          |                      | Ramily.        |                   |  |
| Syfy HD              | HBO FHD            | НВО             | HBO 2 FHD         | HBO 2 HD          | HBO Signature HI     | HBO Family HD  | HBO Plus HD       |  |
| mexprime             |                    |                 |                   | max               | max                  | <b>B</b>       |                   |  |
| MAX PRIME FHD        | MAX PRIME HD       | MAX UP FHD      | MAX UP HD         | MAX FHD           | Max HD               | WARNER CHANN   | WARNER CHANN      |  |
| cinemax              | cinem <b>ax</b> HD |                 | SPACEHD           | TNT HD            | ТСМ                  |                | amc HD            |  |
| CINEMAX FHD          | Cinemax HD         | PARAMOUNT HD    | Space HD          | TNT HD            | тсм                  | AMC FHD        | AMC HD            |  |

Agora é só escolher o seu canal favorito e curtir. Viu como e fácil?

# 4. Atualize o app e selecione o seu canal preferido.